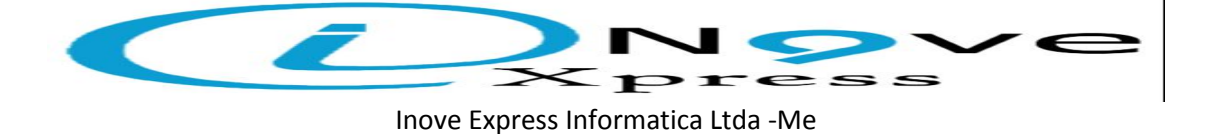

## Manual de como dar carga na Balança Filizola.

## (Smart Editor)

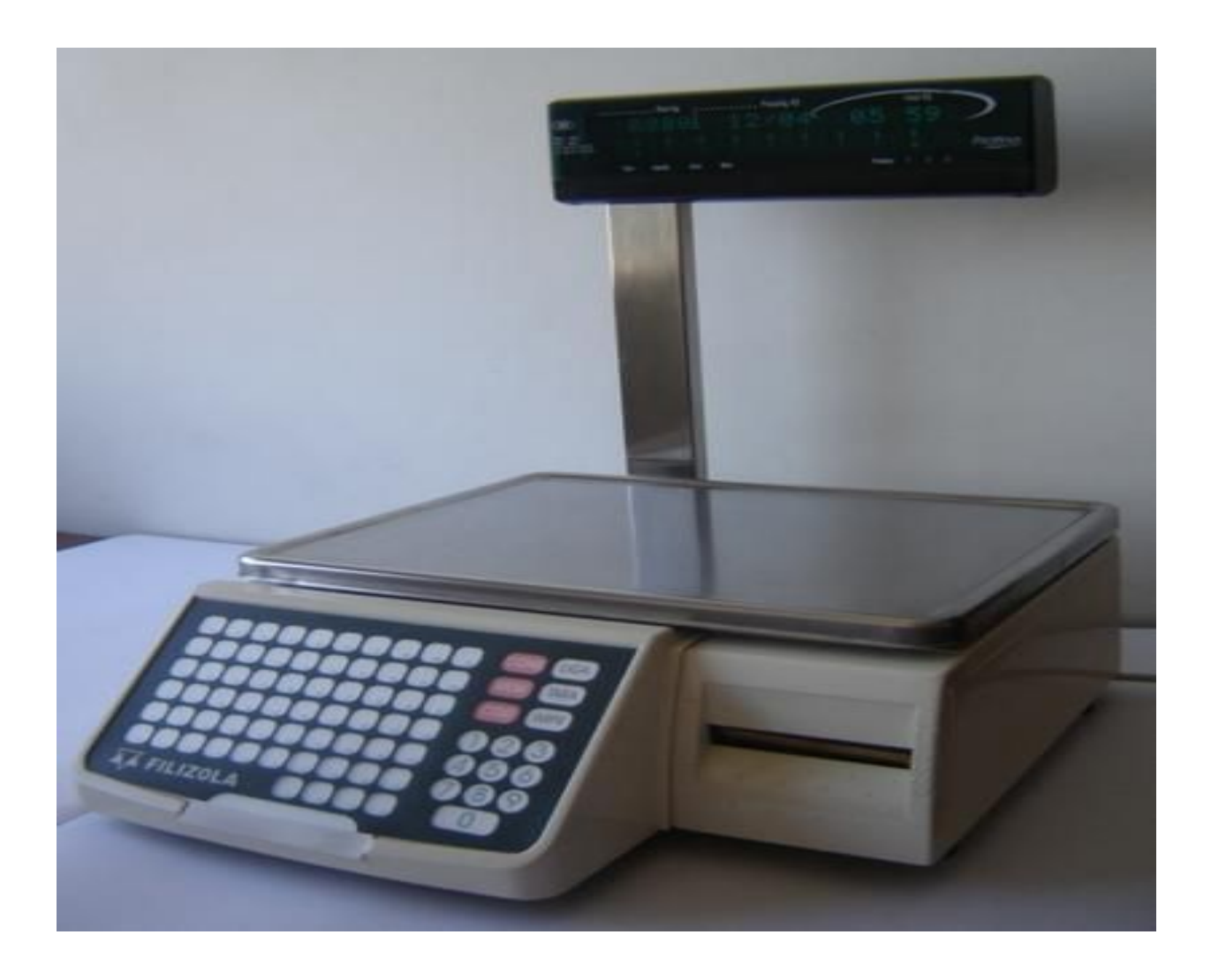

Rua : Lourival Leite da Silva (Antiga Rua 12), N°161 Jardim Campos Verde Nova Odessa – SP Cep 13460-000 Fones: (19) 3476-6952 (19) 8821-2998 (Oi) Site : www.inoveexpress.com.br

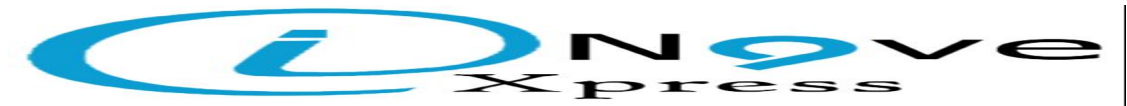

## Inove Express Informatica Ltda -Me

Abra o Modulo ADM da Forti Informatica, e click em Cadastro de Produtos(conforme a imagem abaixo).

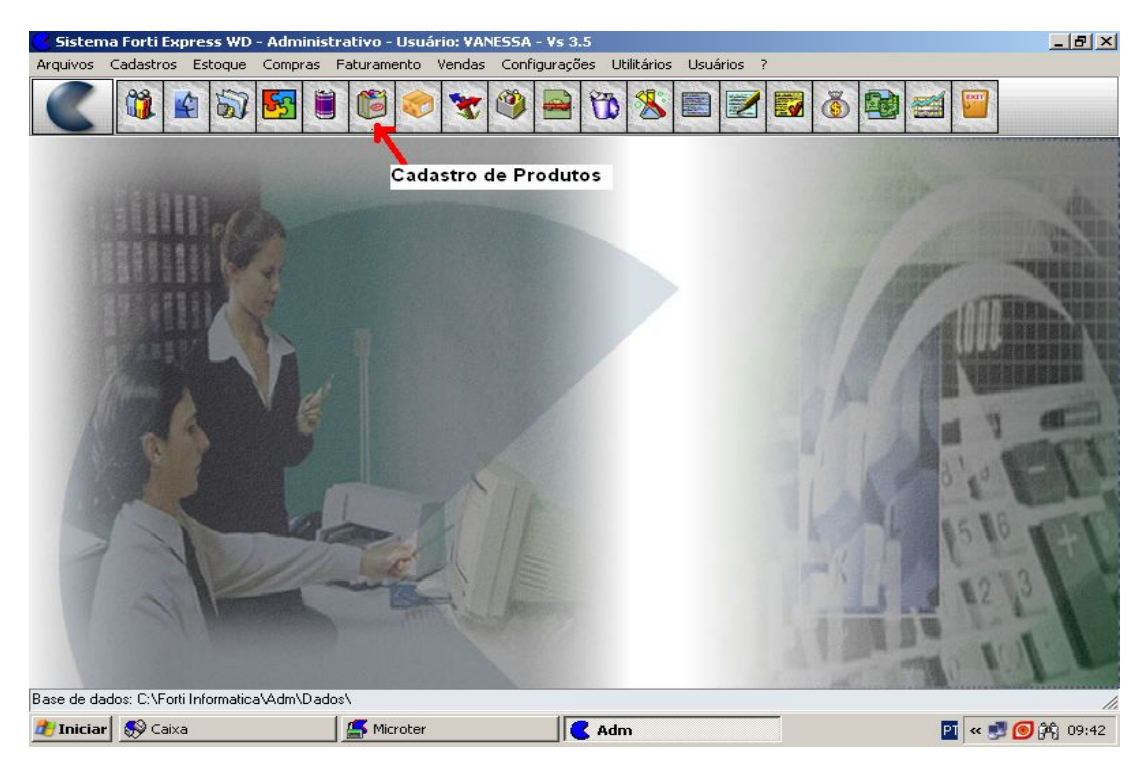

Após abrir a tela de cadastro click em **Relatórios** e em seguida **Exportação para Balança.**(Conforme imagem abaixo).

| uisa de Produt                          | cos<br>Fornecedor Composi<br>98                                   | çãd Se  | elecionar | Detalhes E        | ditar <u>N</u> ovi        | o E <u>x</u> cluir (R                                                         | elatórios     | Sa     |
|-----------------------------------------|-------------------------------------------------------------------|---------|-----------|-------------------|---------------------------|-------------------------------------------------------------------------------|---------------|--------|
| ódigo                                   | Descrição                                                         | Un      | Setor     | Estoque Total     | Impressa<br>Est CExportaç | io geral<br>:ão para Balança 🔵                                                |               | Vend:  |
| 891991000796                            | CERVEJA ANTARCTICA                                                | UN      | 14.001    | -39               | Exportaç                  | Exportação para o Fisco +<br>Listagem para Compras +<br>Inventário do estoque |               |        |
| 891075043251                            | CHICABONZINHO CHOCOLATE 32G                                       | UN      | 18.000    | -98               | Listagem                  |                                                                               |               |        |
| 892840215217                            | ELMA CHIPS SENSAÇÕES PEITO DE PERU 45G                            | UN      | 04.000    | -212              | Inventár                  |                                                                               |               |        |
| 891097017858                            | IOGURTE KISSY MORANGO 180G                                        | UN      | 12.000    | -37               | Listagem                  | Listagem de Reajuste                                                          |               |        |
| 891000063514                            | NESCAU                                                            | UN      | 18.000    | -163              | validade                  | Validade dos Producos<br>Últimos preços de compra<br>Retornar                 |               |        |
| 896002360326                            | PAO PULLMAN TRADICIONAL                                           | UN      | 04.000    | -788              | Últimos p                 |                                                                               |               |        |
| 893000050242                            | PIZZA DE FRANGO COM REQUEIJÃO 100G                                | UN      | 16.000    | -57               | Retornar                  |                                                                               |               |        |
| 622300324674                            | TANG TANGOLE FRUTAS VERMELHAS                                     | UN      | 04.000    | 0                 | 0                         | 0                                                                             | 0,90          |        |
| 896691100203                            | YORGUT CAROLINA DUET                                              | UN      | 12.000    | -79               | -79                       | 0                                                                             | 1,10          |        |
| 893000387096                            | 12 HANBÚRGUER CARNE BOVINA 672G                                   | UN      | 16.000    | -123              | -123                      | 0                                                                             | 9,10          |        |
| 8914742                                 | 2000 AZUL                                                         | UN      | 03.000    | -14               | -14                       | 0                                                                             | 2,40          |        |
| 8914759                                 | 2000 VERMELHO                                                     | UN      | 03.000    | -3                | -3                        | 0                                                                             | 2,40          |        |
| 897047000307                            | ABLE OBLA CHOCOLATE 100G                                          | UN      | 04.000    | -54               | -54                       | 0                                                                             | 1,20          |        |
| 891000056929                            | ABRA CADABRA                                                      | UN      | 18.000    | -73               | -73                       | 0                                                                             | 1,00          |        |
| baixo do Estoque M<br>calizar descrição | vínimo <b>est</b> Estoque Máximo atingido <b>est</b> Não controla | Estoque | e 🔲 Pre   | ço de Venda Defa: | sado 🚺 Produ              | to composto 234                                                               | 44 produtos o | cadasi |
| Controle de estogue                     |                                                                   |         |           |                   | Ordem F5 - 9              |                                                                               | Selecionar    | regisl |
| controla estoque                        | 8                                                                 |         |           | •                 | Descrição                 | <b>F</b> 6 ·                                                                  | Opções av     | ança   |

Click em **Exportar**, para iniciar a transferência para o diretório da balança.(conforme imagem abaixo). Rua : Lourival Leite da Silva (Antiga Rua 12), N°161 Jardim Campos Verde Nova Odessa – SP Cep 13460-000 Fones: (19) 3476-6952 (19) 8821-2998 (Oi) Site : www.inoveexpress.com.br

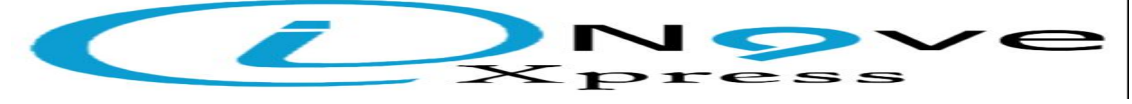

Inove Express Informatica Ltda -Me

| Pesquis | a de Produtos                                                                                                    | Inposição Selecionar Detahes<br>UN Setor Estoque Tota<br>UN 01.000<br>UN 02.002<br>Selor<br>UN 02.003<br>Talança | Editar Novo Excluir<br>Editar Sale<br>0 0 0<br>56 00<br>-1 0<br>Sale<br>0 0 | ×<br>Relatórios Sar<br>2 Venda Venda2 ▲<br>3,00 ↓<br>4,00 ↓<br>14,00 ↓<br>14,00 ↓                              |          |
|---------|----------------------------------------------------------------------------------------------------|----------------------------------------------------------------------------------------------------|-----------------------------------------------------------------------------|----------------------------------------------------------------------------------------------------|----------|
|         | COMDA POR KO<br>FLE DE FRANOO<br>MARMITEX MED<br>MARMITEX MED<br>MARMITEX MED<br>REFRIOERANTE<br>0 do Estoque Minimo Estoque Máximo atingão Não c<br>2 zar descrição<br>todo de estoque | orti informatice/adm<br>Modelo<br>TSC - Res. 39/40<br>C SMART-Res. 350<br>ortrola Estoque Prego de Venda Det     | farado Produto composto                                                     | 12,00 1<br>10,00 1<br>17,30 1<br>10,00 1<br>9,00 1<br>4,00 1<br><b>para exportar</b><br>11 produce cadantrador | Lo Lo FT |
| Não co  | nrole estoque                                                                                                    |                                                                                                    | Descrição 💌                                                                 | F6 - Opções avançadas                                                                                          | A PART   |

Aguarde ate aparecer uma Janela informando que a tranferencia esta completa e click em **OK**.(Conforme imagem abaixo).

| C                                                                                                    | iistema Forti Exp                                                   | ress WD - Administrativo - Usuário: ¥ANESS/ | A - Vs  | s 3.5     |                 |                            |                       |                     | _ 8 ×          |
|----------------------------------------------------------------------------------------------------|---------------------------------------------------------------------|---------------------------------------------|---------|-----------|-----------------|----------------------------|-----------------------|---------------------|----------------|
| Arq                                                                                                    | uivos Cadastros                                                     | Estoque Compras Faturamento Vendas Cor      | hfigura | ações Uti | litários Usuári | os ?                       |                       |                     |                |
| 1                                                                                                    | 00                                                                  | L 🗠 📻 🖼 🙉 📥 🔔 08                            |         | A 5792    | 28°             |                            |                       |                     |                |
| Pe                                                                                                    | squisa de Produto                                                   | os                                          |         |           |                 |                            |                       |                     | ×              |
|                                                                                                    | 0                                                                   | Fornecedor Composiç                         | ad Se   | elecionar | Detalhes E      | ditar <u>N</u>             | lovo E <u>x</u> cluir | Rel <u>a</u> tórios | Sai <u>r</u>   |
|                                                                                                    | Código                                                              | Descrição                                   | Un      | Setor     | Estoque Total   | Est Vendas                 | Est Almoxarifado      | Venda               | Venda2 🔺       |
| Þ                                                                                                    | 7891991000796                                                       | CERVEJA ANTARCTICA                          | UN      | 14.001    | -39             | -39                        | 0                     | 2,00                |                |
|                                                                                                    | 7891075043251                                                       | CHICABONZINHO CHOCOLATE 32G                 | UN      | 18.000    | -98             | -98                        | 0                     | 0,90                | 1              |
|                                                                                                    | 7892840215217                                                       | ELMA CHIPS SENSAÇÕES PEITO DE PERU 45G      | UN      | 04.000    | -212            | -212                       | 0                     | 2,05                | 1              |
|                                                                                                    | 7891097017858                                                       | IOGURTE KISSY MC Exportação para Balança    | 0       |           |                 |                            | 0                     | 1,50                | i              |
|                                                                                                    | 7891000063514                                                       | NESCAU                                      | _       |           | Exportar        | Sair                       | 0                     | 1,00                | (              |
| Ц                                                                                                    | 7896002360326                                                       | PAO PULLMAN TR/                             |         |           |                 | ×∠                         | 0                     | 3,40                | 1              |
| Ц                                                                                                    | 7893000050242 PIZZA DE FRANGC Transferência completada com sucessol |                                             |         |           |                 |                            |                       | I                   |                |
|                                                                                                    | 17622300324674 TANG TANGOLE FI Diretóri                             |                                             |         |           |                 |                            | I                     |                     |                |
|                                                                                                    | 7896691100203                                                       | YORGUT CAROLIN Marca                        |         |           |                 |                            | 0                     | 1,10                | 1              |
| Ц                                                                                                    | 7893000387096                                                       | 12 HANBÚRGUER C                             |         | OK ]      |                 |                            | 0                     | 9,10                | 1              |
| Ц                                                                                                    | 78914742                                                            | 2000 AZUL O To                              |         | T.        |                 |                            | 0                     | 2,40                | 1              |
| Ц                                                                                                    | 78914759                                                            | 2000 VERMELHO C Urano                       |         | 1         |                 |                            | 0                     | 2,40                | 1              |
| Ц                                                                                                    | 7897047000307                                                       | ABLE OBLA CHOC                              |         | 1         |                 | 22                         | 0                     | 1,20                |                |
|                                                                                                    | 7891000056929                                                       | ABRA CADABRA                                | UN      | 18.000    | -73             | -73                        | 0                     | 1,00                |                |
| •                                                                                                    |                                                                     |                                             |         |           |                 |                            |                       |                     |                |
| Abaixo do Estoque Minimo 📰 Estoque Máximo atingido 🔜 Não controla Estoque 🦳 Prego de Venda Defasado 📃 Produto composto 🛛 2344 produtos cadastrados |                                                                     |                                             |         |           |                 |                            |                       |                     |                |
| Localizar descrição Click no Ok para Confirmar.                                                                                                    |                                                                     |                                             |         |           |                 |                            |                       |                     |                |
|                                                                                                    | Controle de estogue                                                 |                                             |         |           |                 | Ordem F5 - Selecio         |                       |                     | r registros    |
| N                                                                                                    | Não controla estoque                                                |                                             |         |           |                 | Descrição 🗾 F6 - Opções av |                       |                     | vançadas       |
| Base                                                                                                    | Base de dados: C:\Forti Informatica\Adm\Dados\                      |                                             |         |           |                 |                            |                       | 1.                  |                |
| <b>d</b> y:                                                                                                    | Iniciar 🔊 Caixa                                                     | Microter                                    | 0       | Adm       |                 | 🦉 adm3 - F                 | Paint                 | P1 « 🝠 🧿            | )<br>අදි 09:45 |

Rua : Lourival Leite da Silva (Antiga Rua 12), N°161 Jardim Campos Verde Nova Odessa – SP Cep 13460-000 Fones: (19) 3476-6952 (19) 8821-2998 (Oi) Site : www.inoveexpress.com.br

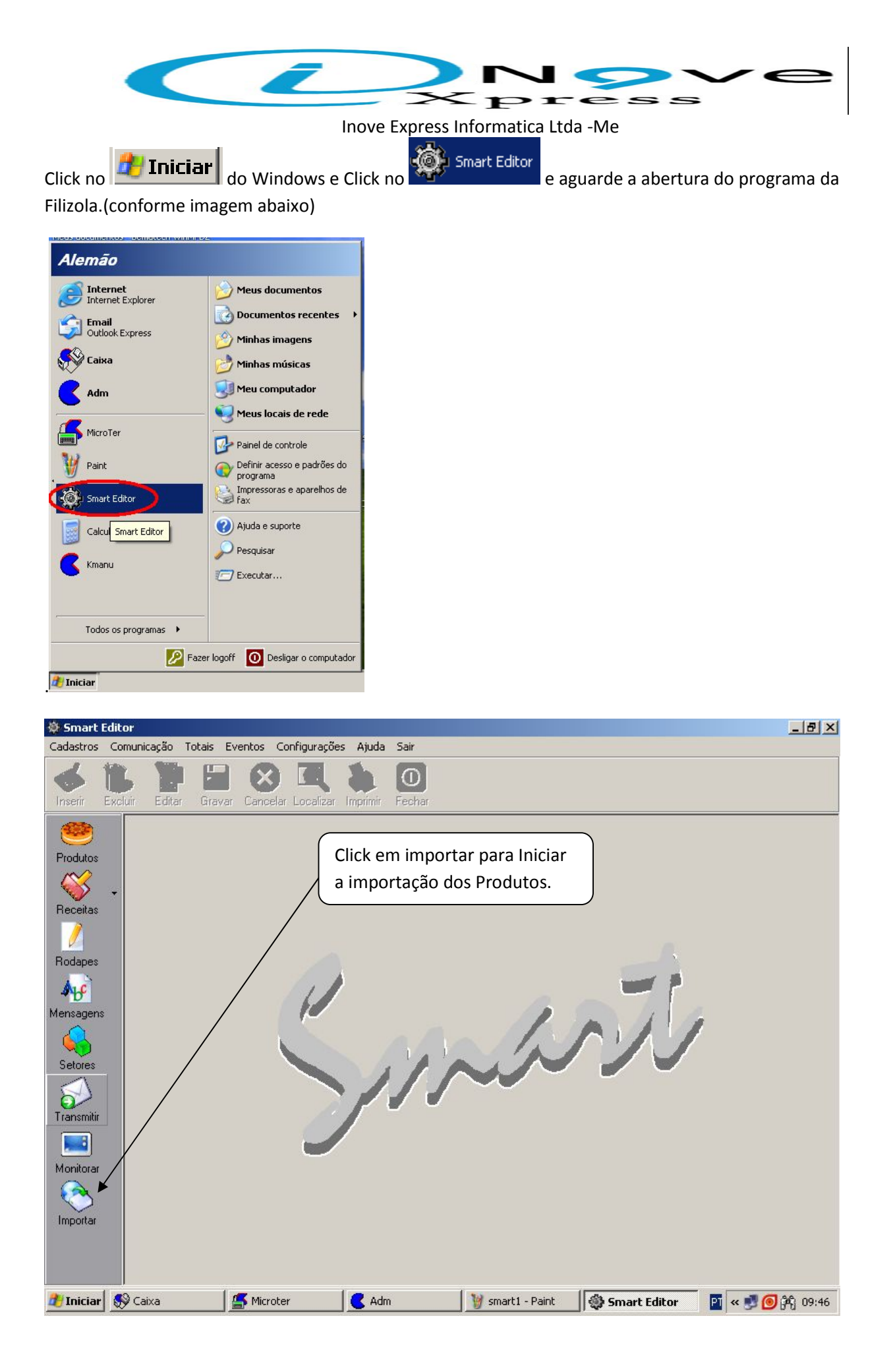

Rua : Lourival Leite da Silva (Antiga Rua 12), N°161 Jardim Campos Verde Nova Odessa – SP Cep 13460-000 Fones: (19) 3476-6952 (19) 8821-2998 (Oi) Site : www.inoveexpress.com.br

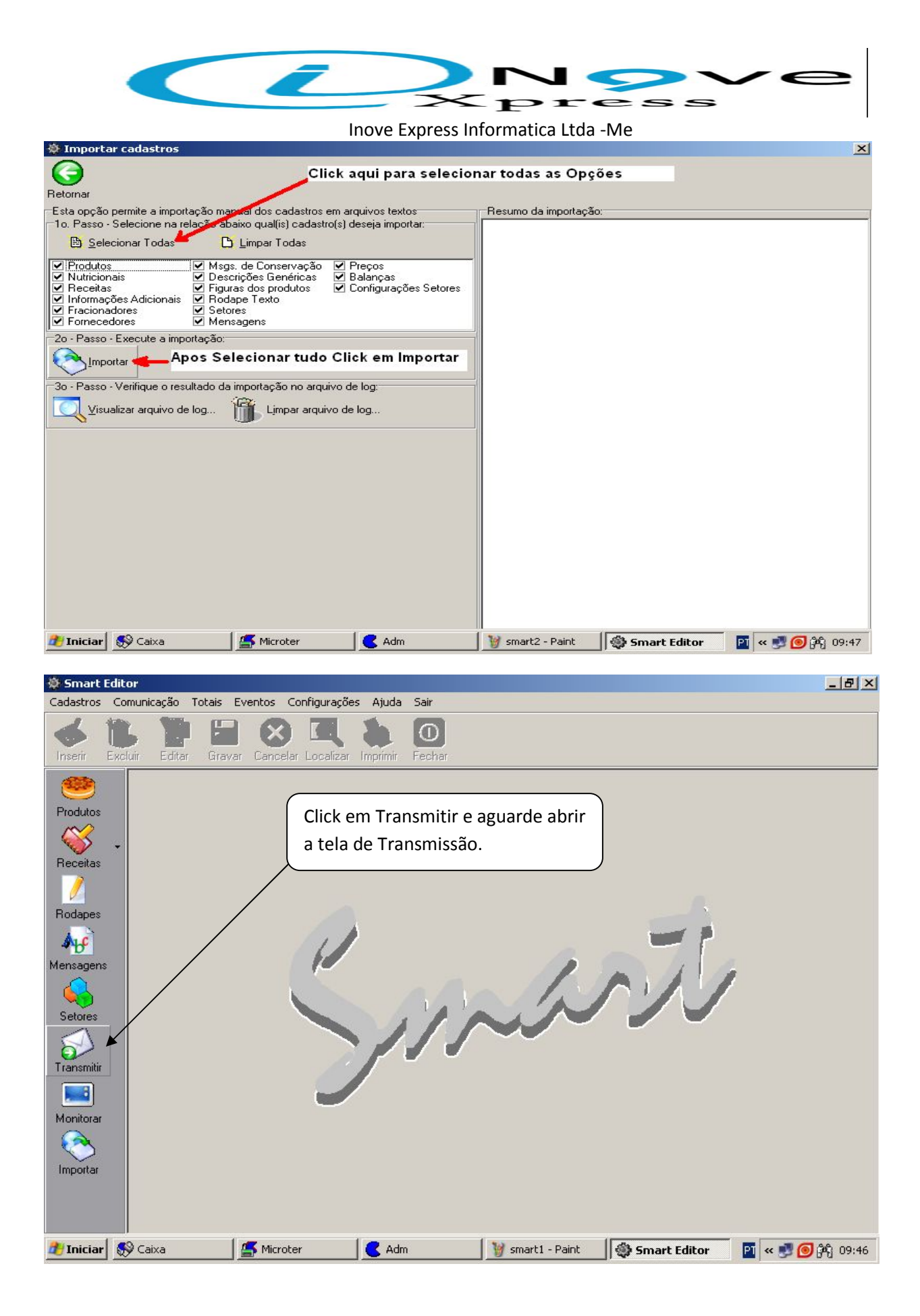

Rua : Lourival Leite da Silva (Antiga Rua 12), N°161 Jardim Campos Verde Nova Odessa – SP Cep 13460-000 Fones: (19) 3476-6952 (19) 8821-2998 (Oi) Site : www.inoveexpress.com.br

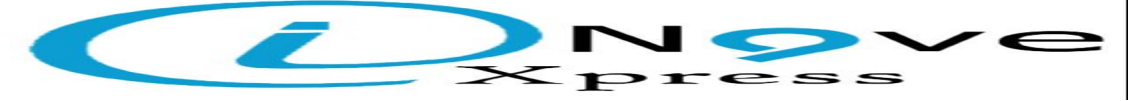

Inove Express Informatica Ltda -Me

| 👙 Smart Eo              | litor - [Transmitir dados as balanças]                                                                                                    | BX     |
|-------------------------|----------------------------------------------------------------------------------------------------|--------|
| Cadastros               | Comunicação Totais Eventos Configurações Ajuda Sair                                                                                                    |        |
| Inserir E               | kcluir Editar Gravar Cancelar Localizar Imprimir Fechar                                                                                                    |        |
|                         | Transmitir dados as balanças                                                                                                    |        |
| Bradiutas               | Esta opção permite a transmissão manual de dados                                                                                                    | 4      |
|                         | O Smart analisa as informações que devem ser atualizadas e qual é a melhor                                                                                                    |        |
|                         | + forma de fazé-la, otimizando o processo.                                                                                                    |        |
| Receitas                | Upcional - Selecione o setor para o qual deseja transmitir os dados:                                                                                                    |        |
|                         |                                                                                                    |        |
| Rodapes                 | Selecione alsi balança(s) que deseja transmitir os dados:                                                                                                    |        |
| <b>⊅</b> b <sup>c</sup> |                                                                                                    |        |
| Mensagens               |                                                                                                    |        |
|                         |                                                                                                    |        |
| Setores                 |                                                                                                    |        |
| 8                       | Opcional - Ativa ou desativa transmissão em BroadCast:                                                                                                    |        |
| Transmitir              | Ativar transmissão em Broadcast. 💡                                                                                                    |        |
|                         | Execute a transmissão                                                                                                    |        |
| Monitorar               | Iransmitir 🛞 Cancelar                                                                                                    |        |
|                         |                                                                                                    |        |
| Importar                |                                                                                                    |        |
|                         | Status da última Transmissão: Vão ocorreram e                                                                                                    | erros. |
|                         | Salvar status do último processo<br>Salvar status do último processo em arquivo                                                                                                    |        |
| 者 Iniciar               | 🔊 Caixa 🖉 Microter 🧲 Adm 🛛 🦉 smart3   🚳 Smart 🔯 Smart E   🗟 Setortx   🛐 « 🖼 🕷 🎯 🕸                                                                                                    | 09:53  |
|                         |                                                                                                    |        |
| 👙 Smart Eo              | itor - [Transmitir dados as balanças]                                                                                                    | BX     |
| Cadastros               | Comunicação Totais Eventos Configurações Ajuda Sair                                                                                                    |        |
| Inserir E               | kcluir Editar Gravar Cancelar Localizar Imprimir Fechar                                                                                                    |        |
| -                       | Transmitir dados as balanças                                                                                                    |        |
| Produtos                | Esta opçao permite a transmissao manual de dados<br>Transmissão Otimizada Transmissão Personalizada Seguência Status do processo:                                                                                        | 1      |
| $\sim$                  | O Smart analisa as informações que devem ser atualizadas e qual é a melhor     O9554:46 Aguarde     O9554:50 Analisando as informações                                                                                   |        |
| Beceitas                | <ul> <li>forma de fazé-la, otimizando o processo.</li> <li>Opcional - Selecione o setor para o qual deseia transmitir os dados:</li> <li>Opcional - Selecione o setor para o qual deseia transmitir os dados:</li> </ul> |        |
|                         | Deral De Color para e dual accelar antinante de dade.                                                                                                    | is com |
| Bodapes                 | Selecione a(s) balanca(s) que deseia transmitir os dados:                                                                                                    |        |
| A. A                    | 🕒 Selecionar Todas 🗋 Limpar Todas                                                                                                    |        |
| Managara                | 4007                                                                                                    |        |
|                         |                                                                                                    |        |
|                         |                                                                                                    |        |
| Setores                 |                                                                                                    |        |
|                         | Opcional - Ativa ou desativa transmissão em BroadCast:                                                                                                    |        |
| Transmitir              |                                                                                                    |        |
|                         | Execute a transmissão                                                                                                    |        |
| Monitorar               | Iransmitir 😡 Cancelar                                                                                                    |        |
| 8                       |                                                                                                    | 5      |
| Importar                | Click em Transmitir e aguarde a                                                                                                    |        |
|                         | mensagem de Transmissão OK                                                                                                    |        |
|                         |                                                                                                    |        |

Caso de Duvidas ou Problemas Ligue para Inove Express informática.

🍯 🍊 Microter 🛛 🧲 Adm

🏄 Iniciar | 🐼 Caixa

🦉 smart4 ... 🚳 Smart ... 🎑 SmartE... 💁 Setortx...

PI « 📆 🛃 🙆 🍂 09:55